## MedReady Cellular MR-357 Monitoring Instructions

Use your Unit ID and the Password: \_\_\_\_\_\_\_ to login at <u>www.medready.net</u>. If you do not have this information, please contact your distributor, or MedReady Customer Service at 310.328.7557 and we will be glad to assist you. Please have your Device Number ready when calling.

1) Plug the Battery and A/C Power and wait 20 minutes or so until the correct time of day appears on the clock face. (**Do not press any other buttons yet**) **If during this wait, an alarm sounds, slide the White T-BAR up towards the center to silence the alarm.** The cellular device in the MedReady will attempt to communicate 20 minutes after the A/C power has been connected. This insures the battery is well on its way to being fully charged and has enough capacity to drive the internal cellular device. Note that every time the A/C power is plugged back in, the device will wait 20 minutes to connect to our servers. Depressing the AM/PM button for 10 seconds will bypass this 20-minute wait, but the battery may not be charged enough to operate the device and you may have to start the process over again.

2) Once the correct time of Day is showing you can follow the standard setup instructions that came under the blue cover. From this point forward, changes made via the dispenser will be sent to the server, and changes made via the <u>www.medready.net</u> website will be pushed to the device. Note: When updating the MedReady via <u>www.medready.net</u>, you will notice a delay when sending your first update because the MedReady server has to wake up the communication on the MedReady, and then send the event. This update may take up to 60 seconds and you will see a progress bar during this process. After this initial process, the server to device events takes approx 5 seconds. After 20 minutes of inactivity, the connection between the MedReady Server and the MedReady Medication dispenser will close and future updates will be subject to the initial 60-sec connection delay.

## www.medready.net WEBSITE Info: https://www.youtube.com/watch?v=Iclo4quOJ\_I

The website is very simple to navigate and is presented in several sections:

Summary: View of the current device settings

**Device Settings:** Change general device settings and all functions are described as you hover your cursor over the buttons.

**Notifications:** Add, edit, and delete notifications that will be sent for a non-compliance event. Choices are emails, text messages, and automated phone calls.

Alarms: Set and activate alarms, and also trigger early doses.

Schedule: See the actual compliance data.

Log: Raw Event Data tracking the following events:

Set Time of Day, Alarm Times and Armed Status, Alarm Triggered, Taken Time, Late Notification, Missed Dose, Unit Jam, A/C Power, Alarm Length, Disable, Refill Complete, Chirp Status, Audio Notification, Visual Notification, Alarm Test, Early Dose, Cancel Early Dose

Please reference the general device instructions to learn more about these functions.

## MedReady MR-357 General Info

The MedReady MR-357 utilizes Global System for Mobile (GSM) technology to send and receive Medication Compliance Data. There's already a SIM card inside of your device and once it is activated your unit will be connected to MedReady's Servers.